How to solve the problem, After matching the key, the new key and the original car key can be used in the car, but The wipers keep scraping?

.

## Solution:

Step 1, Enter BMW Diagnosis F/G Programming

| 😤 CGDI                                  |                              | 搜索                                                                                          | 💌 🔍 🗢 📼 🗙                 |
|-----------------------------------------|------------------------------|---------------------------------------------------------------------------------------------|---------------------------|
| 日日 日日 日日 日日 日日 日日 日日 日日 日日 日日 日日 日日     |                              | 2<br>2<br>2<br>2<br>2<br>2<br>2<br>2<br>2<br>2<br>2<br>2<br>2<br>2<br>2<br>2<br>2<br>2<br>2 | <b>?</b><br><sup>義助</sup> |
| (三) (三) (三) (三) (三) (三) (三) (三) (三) (三) | BMW专检E系设码 BMW专检E系设码 BMW专检F/G | 系编程 BMW专检F/G系设码                                                                             |                           |
|                                         | ×O                           |                                                                                             |                           |
|                                         |                              |                                                                                             |                           |
| 0                                       |                              |                                                                                             |                           |
| 9.                                      |                              |                                                                                             |                           |
|                                         |                              | - WWW. CGDITOOL.DE                                                                          |                           |
| 电话:13265421230 客服QQ:800163968           |                              | 反本:0007 软件版本:3.2.0                                                                          | 设备激活时间剩余:4天               |

## Step 2: Option 2 "IMMO System and fast access"> Start programming

|                                                   |           | - 8 ×           |
|---------------------------------------------------|-----------|-----------------|
| VIN: WBAWX3103H0B75067                            | 车系: F010  |                 |
| 序号 名称                                             | 地址        | 读取ECU信息         |
| > 1 中央网关模块                                        | 10        | TH4/##          |
| > 2 防盗系统及便捷进入                                     | 40        | 川如湯性            |
|                                                   |           | 高级编程            |
|                                                   |           | 初始化气裹           |
|                                                   |           | 初始化天窗           |
|                                                   |           | 初始化车窗           |
| 00                                                |           | C               |
|                                                   |           | • 10.           |
| 此功能需要联网使用,使用过程请保持网络正常<br>OBD正在连接                  |           |                 |
| OBD KWP-CAN 500kbps连接成功<br>VIN: WBAWX3103H0B75067 |           | C TOOLAL        |
| 车系: F010<br>正在读取数据                                |           | DI              |
| 读取数据成功                                            | - WWW.CGD | ITOOL.DE - 查看帮助 |
|                                                   |           |                 |

**Step 3**: Message pop up "Going to programming ECU, please ensure that battery power enough, and keep cable connected well with device"

## Click "Yes"

| AR     العلي       AR     العلي       I     中央网交機块       I     中央网交機块       I     中央网交機块       I     中央网交機块       I     中央网交機块       I     中央网交機块       I     中央网交機块       I     中央网交機块       I     中央网交機块       I     中央网交機块       I     中央网交機块       I     中央网交機块       I     中央の交機体       I     中央の交機体       I     中央の交機体       I     中央の交換体       I     中央の交換体       I     中央の交換体       II     中央の交換体       III     中央の交換体       IIII     中央の交換体       IIIIIIIIIIIIIIIIIIIIIIIIIIIIIIIIIIII                                                                                                    | 1 宝马                                | 系编程 功能版本:00                             | 8                                                | - 8 ×                                 |
|----------------------------------------------------------------------------------------------------|-------------------------------------|-----------------------------------------|--------------------------------------------------|---------------------------------------|
| 名称       地址       (梁取にU温思         1       中央列分機外       10         2       防盗系统及便理进入       40         振示       (梁取にU温思         「市会開屋にU、清泉ご「な中感病足球生感病身の強振派       一次の一ての         「たい」」での       1000         市会開屋にU、清泉ご「な中感病足球生感病身の強振派       初始化生態         市会開催が       1000         小田に電源       一次の一ての         小田に電源       一次の一ての         小田になられたいためにないためにないためにないためにないためにの       1000         小田にないまかられたいためにないためにないためにないためにないためにの       1000         小田にないまかられたかいためにないためにないためにないためにの       1000         小田にないまかられたかいためにないためにないためにないためにないために       1000         小田にないまかられたかいためにないためにないために       1000         小田にないまかられたかいために       1000         小田にないために       1000         小田にないまかられたかいために       1000         小田にないために       1000         小田にないために       1000         小田にないために       1000         小田にないために       1000         小田にないために       1000         小田にないために       1000         小田にないために       1000         小田にないために       1000         小田にないために       1000         小田にないために       1000         小田にないために       1000 | VIN: WB4                            | AWX3103H0B75067                         | 车系: F010                                         |                                       |
| 1 中央网关機株<br>2 防盗系统及使地进入<br>40<br>デ出論理<br>度の論理<br>初始化元題<br>初始化元題<br>初始化元題<br>初始化元題<br>初始化元題<br>初始化元題<br>初始化元題<br>初始化元題<br>一<br>一<br>一<br>一<br>一<br>一<br>一<br>一<br>一<br>一<br>一<br>一<br>一                                                                                                    | 릉                                   | 名称                                      | 地址                                               | 读取ECU信息                               |
| 版                                                                                                    | 1                                   | 中央网关模块防盗系统及便捷进入                         | 40                                               | 开始编程                                  |
| 「<br>「<br>「<br>「<br>」<br>「<br>」<br>」<br>「<br>」<br>二<br>」<br>一<br>」<br>一<br>」<br>一<br>」<br>」<br>」<br>」<br>」<br>」<br>」<br>」<br>」<br>」<br>」<br>」<br>」                                                                                                    |                                     |                                         | 0                                                | 高级编程                                  |
| 「<br>「<br>」<br>」<br>」<br>」<br>」<br>」<br>」<br>」<br>」<br>」<br>」<br>」<br>」                                                                                                    |                                     |                                         |                                                  | 初始化气裹                                 |
|                                                                                                    |                                     | 揚行                                      |                                                  | ───────────────────────────────────── |
| 上版 画(N)                                                                                                    |                                     |                                         | 即將編程ECU,请保证汽车电紙有足够电量,编程过程请保持、<br>是否要继续?          | 段聲线缆连接。 初始化车窗                         |
| Message pop up "Going to programming ECU, please ensure that batter<br>power enough, and keep cable connected well with device"<br>Click "Yes"<br>SD KWP-CAN 500kbps连接成功<br>N: WBAWX3103H0B75067<br>套: F010<br>在读取数据<br>取数据成功                                                                                                    |                                     |                                         | 是(Y)                                             | 百(N)                                  |
| 功能需要取例使用。使用过程请保持网络正常<br>BD正在连续<br>BD KWP-CAN 500kbps连接成功<br>N: WBAWX3103H0B75067<br>系: F010<br>在读取数据<br>取数据成功 WWW.CGDITOOL.DE - 查看報助                                                                                                    |                                     |                                         | Message pop up "Going to program                 | mming ECU, please ensure that battery |
| 8D KWP-CAN 500kbps连接成功<br>N: WBAWX3103H0B75067<br>至: F010<br>在读取数据<br>取数据成功 - WWW.CGD(TOOL.DE - 査看転助                                                                                                    | 功能需要<br>BD正在通                       | 联网使用,使用过程请保持网络正常<br><b>封接</b>           | power enough, and keep cable conr<br>Click "Yes" | ected well with device"               |
| 取数据成功 - WWW.CGDITOOL.DE - 查看程助                                                                                                    | SD KWP<br>N: WBA<br>系: F010<br>在读取数 | -CAN 500kbps连接成功<br>WX3103H0875067<br>据 |                                                  | CGDi                                  |
|                                                                                                    | 取数据成                                | (功)                                     |                                                  | - WWW.CGDITOOL.DE - 查看帮助              |
|                                                                                                    |                                     |                                         |                                                  |                                       |

## **Step 4:** Promote "Do you need backup setting code data" Click "Yes"

| VIN: WBAWX3103H0B75067 车系: F010                                                                     |         |
|----------------------------------------------------------------------------------------------------|---------|
| 序号 名称 地址                                                                                            | 读取ECU信息 |
| > 1 中央网关機块 10                                                                                       |         |
| > 2 防盗系统及便逮进入 40                                                                                    | 开始编程    |
|                                                                                                    | 高级编程    |
|                                                                                                    | 初始化气裹   |
| 提示 ×                                                                                                | 初始化天窗   |
| 一 是 否                                                                                               | U       |
| 是(Y) 否(N)                                                                                           |         |
|                                                                                                    |         |
| DB/DE/DE/ASKUMS/DC/DF、DC/D12/1注目の1979/94日上市<br>OBD 正在注接<br>OBD E/URL_CAN 500kbas注接成Th               |         |
| VIN: WBAWX3103H0B75067                                                                              |         |
| 车系: F010<br>正在读取数据                                                                                  |         |
| 读取数据成功                                                                                              |         |
| - WWW.CGDITOOL.DE - 文件保存路径:D:/CGDI/UserData/WBAWX3103H0B75067/2021-1-5-15-19-50 防盗系统及便進进入 SVT.txt v | 查看帮助    |
|                                                                                                    |         |

| IN: WB        | AWX3103H0B75067               | 车系: F010                                        |          |
|---------------|-------------------------------|-------------------------------------------------|----------|
| 3             | 名称                            | 地址                                              | 法取らい作用   |
| 1             | 中央网关模块                        | 10                                              | CALCOINS |
| 2             | 防盗系统及便律进入                     | 40                                              | 开始编程     |
| -             |                               | 斧 宝马F系编程版本选择                                    | X        |
|               |                               | 文件版本                                            | 高级编程     |
|               |                               | BTLD_0000074B_007_001_001                       | 初始化气裹    |
|               |                               | SWFL_0000074F_007_012_000                       |          |
|               |                               | SWFL_0000074E_007_012_000                       | 初始化大窗    |
|               |                               | SWFL_0000074D_007_012_000                       | 初始化车窗    |
|               |                               | SWFL_0000074C_007_012_000                       |          |
|               |                               |                                                 |          |
| 数据周           | 成功                            |                                                 | ^        |
| 电瓶            | 电压11.97V                      |                                                 |          |
| FIFFFF<br>备份证 | 衛径:D:/CGDI/UserData/WBA<br>安码 | X3103H0B75067/2021-1-5-15-19-50 防盗系统及便建进入 SVT.t | Xt       |
| 保存的           | 督径:D:/CGDI/UserData/WBA       | X3103H0B75067/2021-1-5-15-20-5 防盗系统及便捷进入        | CGDIT    |
| FD 0          | 000000F_005_025_058.ncd       |                                                 |          |

AND .

**Step 5:** BMW CGDI Support manual modify the vin number. Waiting patiently, until promote "Enter any vin number", click "Next"

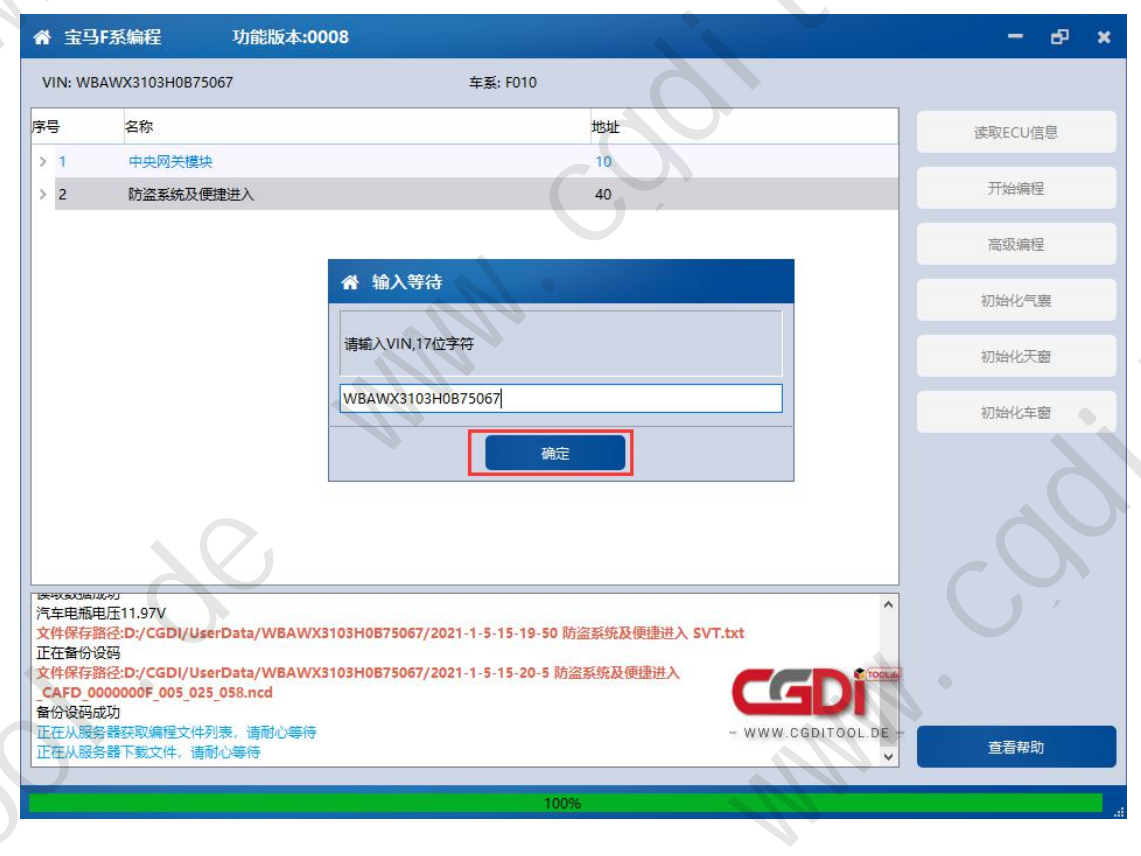

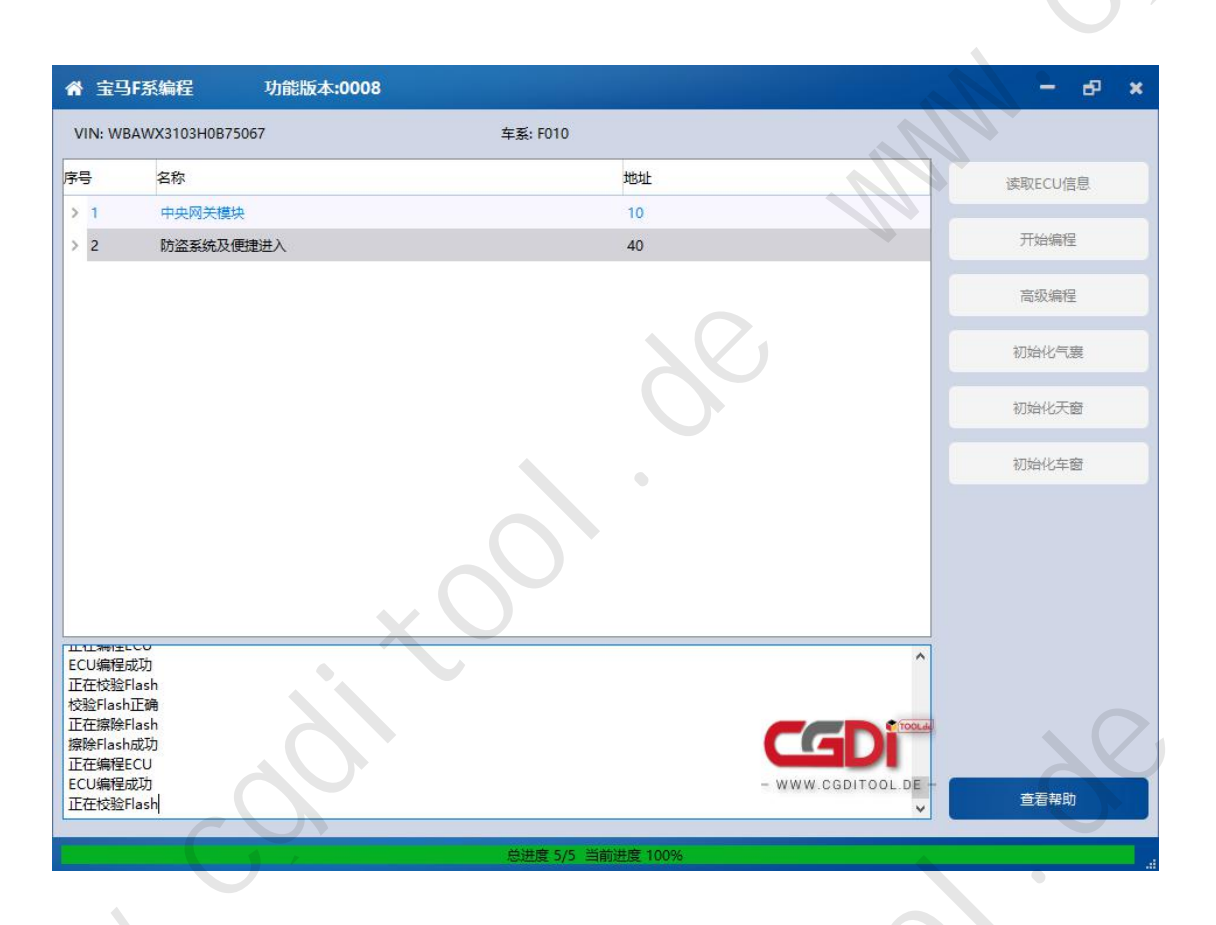

Step 6: Patiently waiting Server obtain and download the programming list from Serve, until the process fullfill the bar.

Message promote "Programming Successful"

(Note: 1.1. If coding is not performed after programming, please use the "BMW F/G series coding" function for coding. Some modules (eg gateways) do not require coding and this step can be ignored.

If the airbag, sunroof and window are abnormal, please use the "ECU initialization" function to initialize)

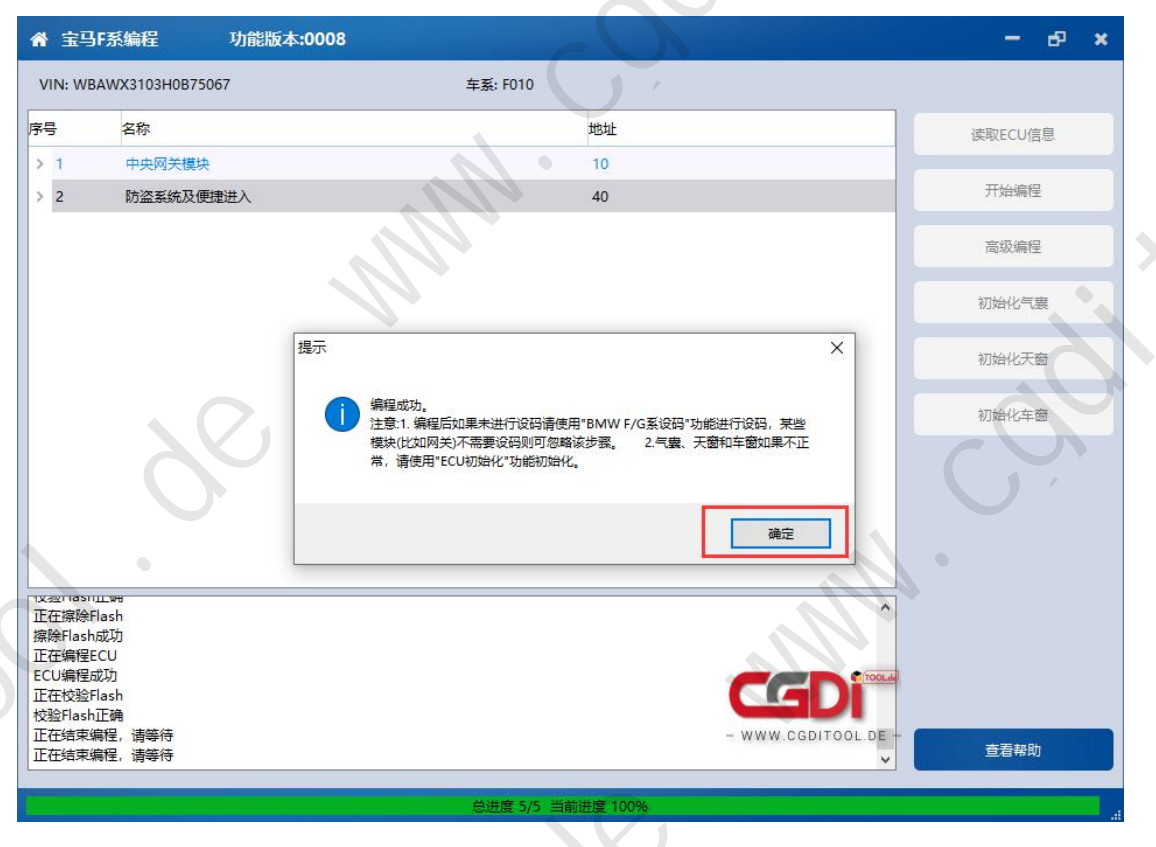